# **Using Maya**

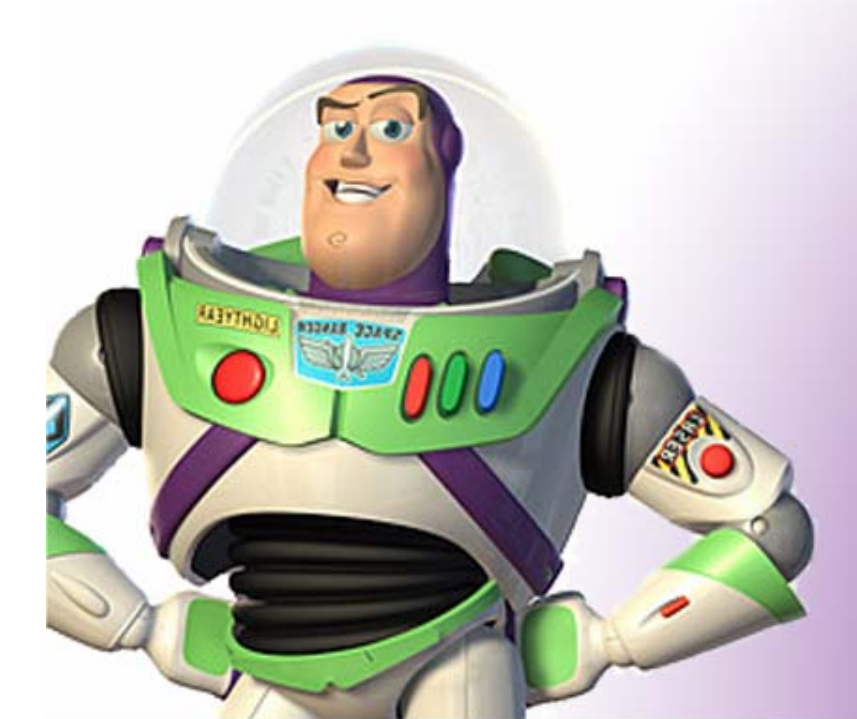

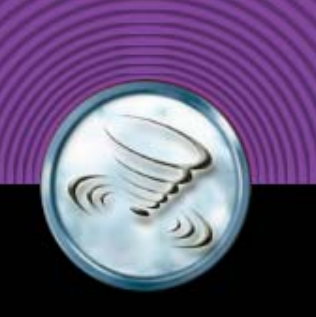

## **Einloggen & Starten**

- Windows Anmeldung mit Gruppenaccount "mayaWS01\_1", "maya01" ... "maya13"
- Maya über Desktop Icon oder Startmenü starten
- Preferences, Projects, Scenes, AVIs im Home-Directory der Gruppe
- Backups werden in Eigenverantwortung erstellt (CD-RW, CD-R,USB Stick)
- Inkrementelle Statusdokumentation bitte regelmäßig durchführen (Zwingend notwendig für den Schein)

#### Userinterface

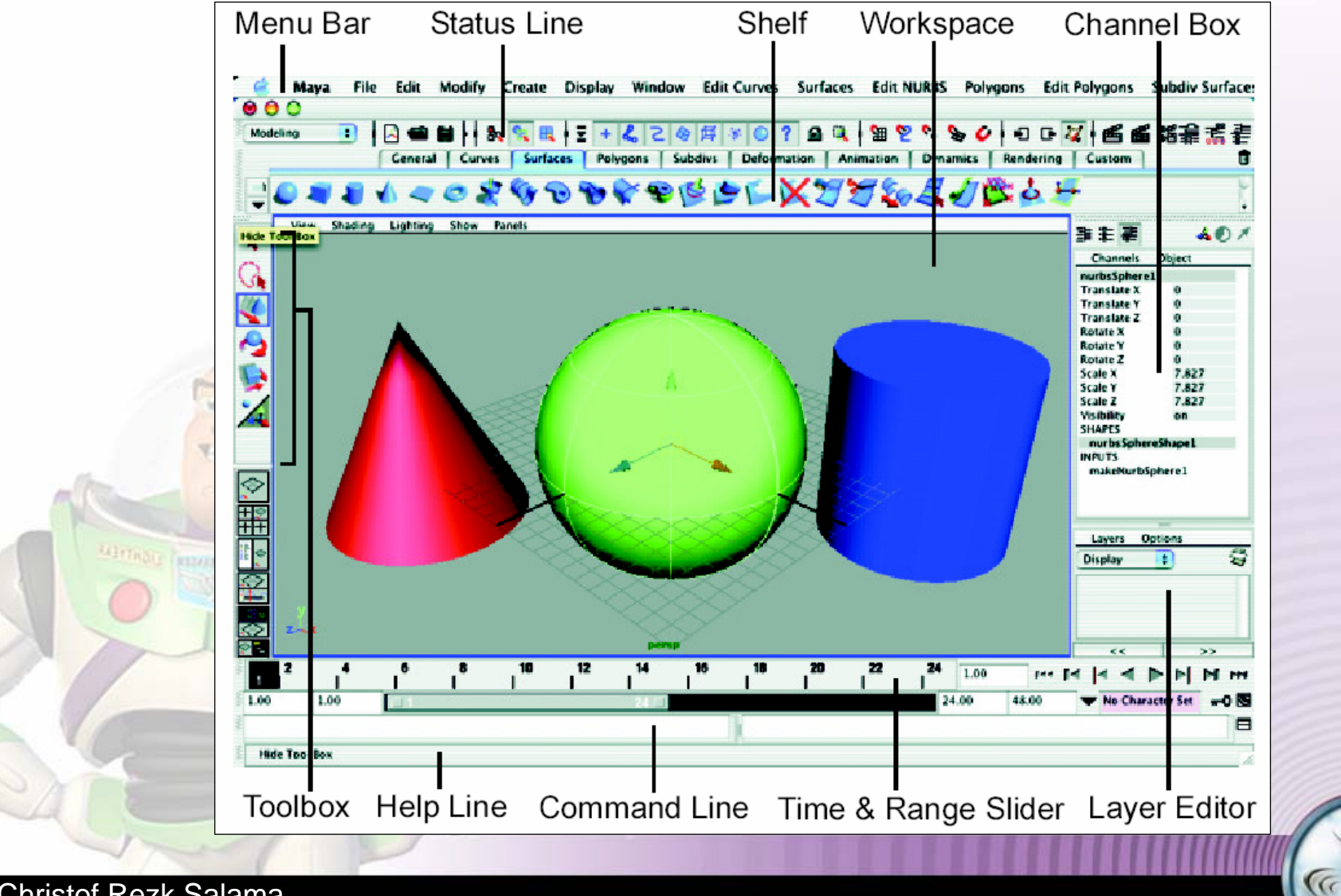

#### **Userinterface - Workspace**

- Im Workspace wird das Panel zur Szenenansicht angezeigt
- Im Workspace kommen auch die Panels fast aller Editoren zur Anzeige

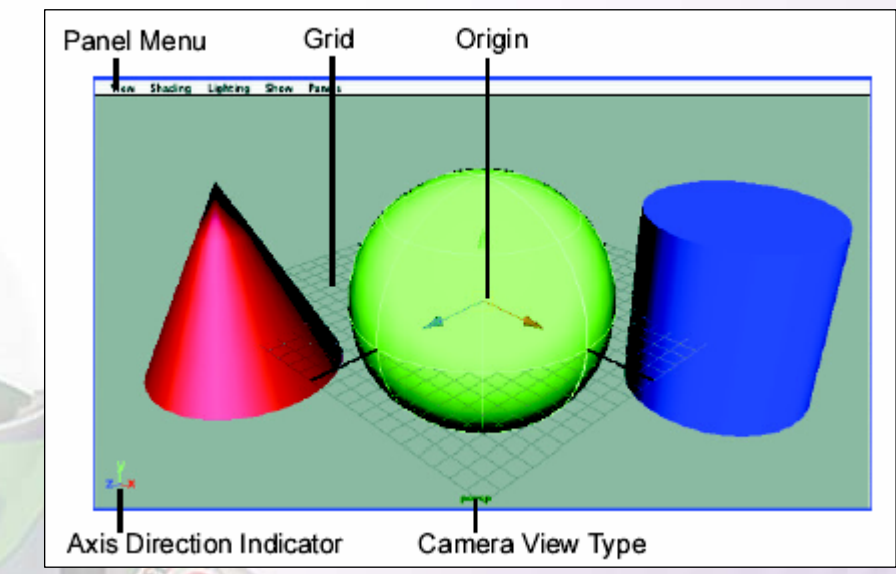

 Das Panel hat sein eigenes Panel-Spezifisches Menü
 Mit der Szene kommt das Grid mit dem Ursprung zur Ansicht

#### **Userinterface – Workspace**

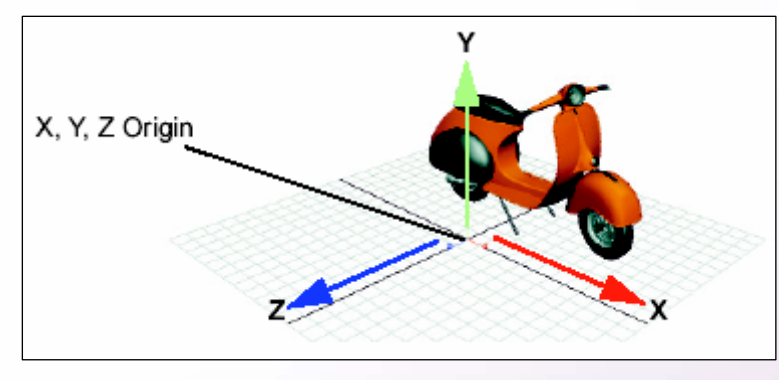

- Maya arbeitet mit rechtshändischem Koordinatensystem
- Achsen farbkodiert (X-Rot, Y-Grün, Z-Blau)
  - → Farben werden in anderen Tools zur Orientierung
    - aufgenommen

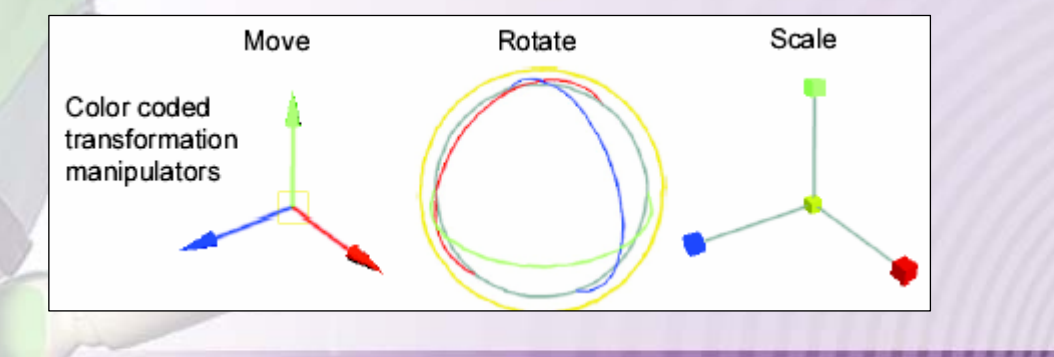

#### **Userinterface – Main Menu**

- Das Menü besteht aus allgemeinem Menü und einem ausgewählten speziellen "Menu-Set"
- Auswahl des "Menu-Set" über den "Menu-Selector"

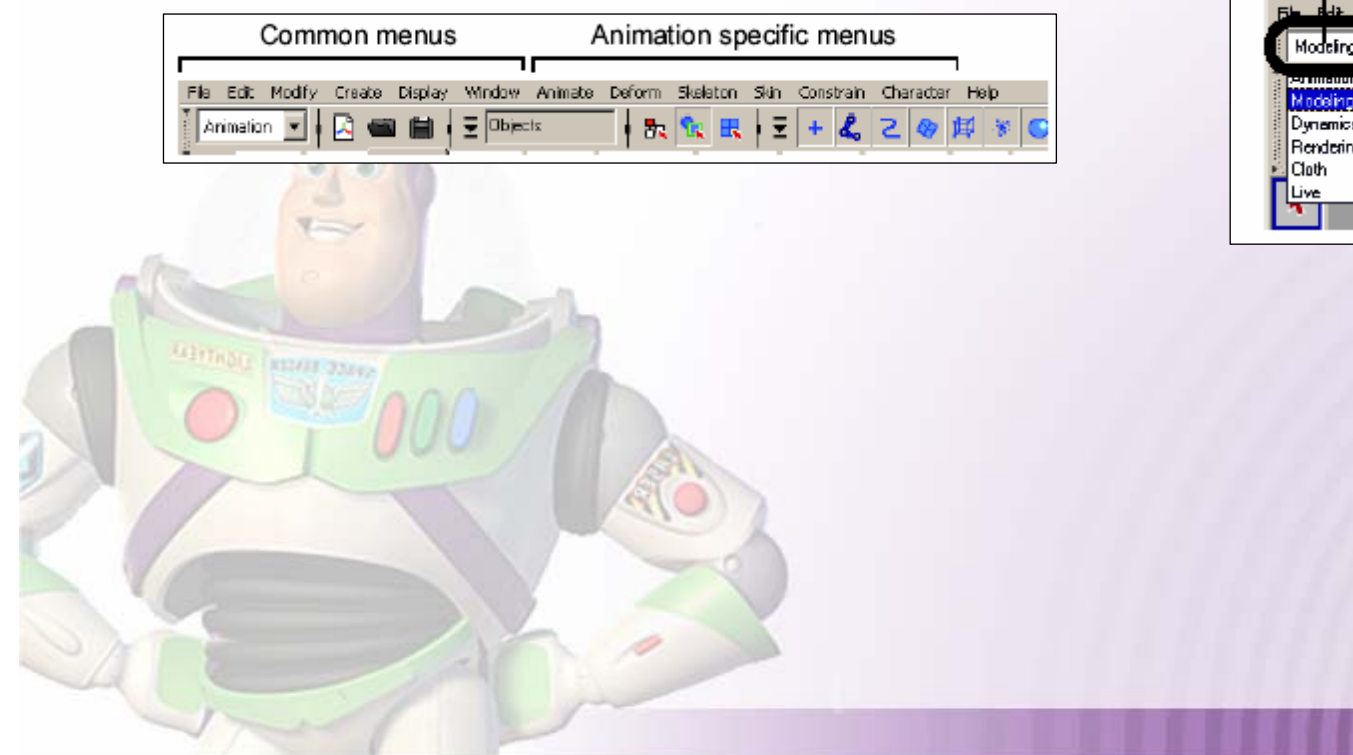

Christof Rezk Salama Severin S. Todt Computergraphik und Multimediasysteme

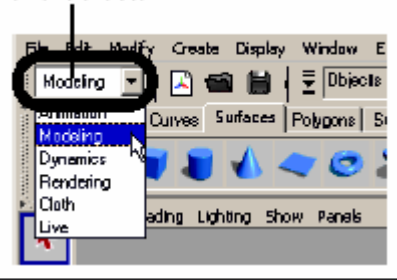

Menu Selector

### **Userinterface – Status Line**

 Die "Status Line" befindet sich direkt unterhalb des Menüs und wird während des Modellierens und der direkten Arbeit mit Objekten verwendet

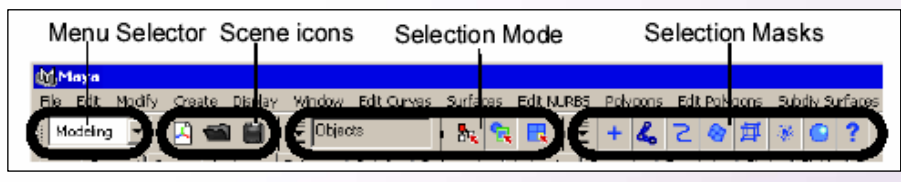

- "Scene Icons" werden zum Öffnen, Speichern und zur Erzeugung von Szenen verwendet
- Über die "Selection Mode" und "Selection Masks" Icons lassen sich Möglichkeiten zur Objektselektion wählen

### **Userinterface – Status Line**

 Über die "Snap Mode" Icons läßt sich bestimmen, ob und wie Objekte und Objektkomponenten ineinander "einrasten"

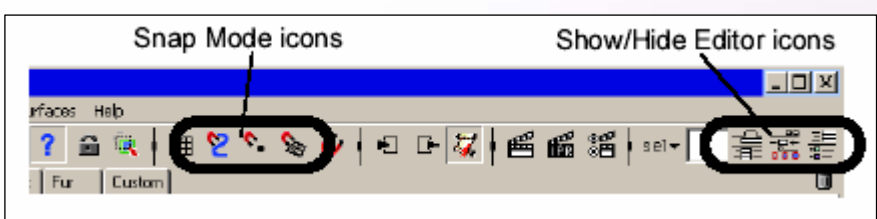

- Über die "Show/Hide Editor" Icons lassen sich Szenen- und Objekteditor Fenster ein- und ausblenden, die dann rechts neben dem Workspace zur Anzeige kommen
- Ungenutzte Gruppen können versteckt werden

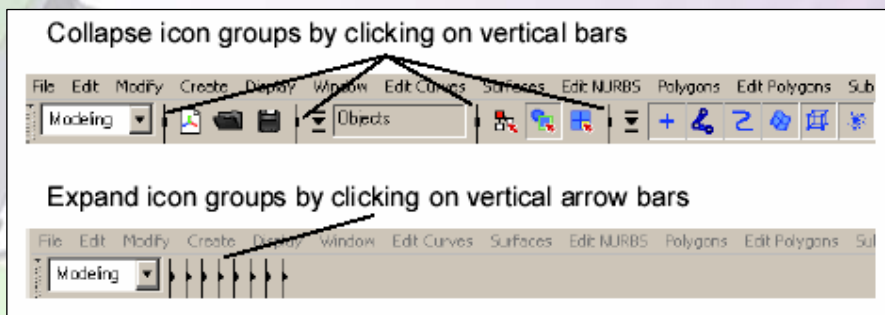

#### **Userinterface – Shelf**

Das "Shelf" befindet sich direkt unter der "Status Line"

- Im "Shelf" können häufig verwendete Tools abgelegt werden, um den Arbeitsablauf zu optimieren
- Werksseitig sind bereits einige Tools dort abgelegt

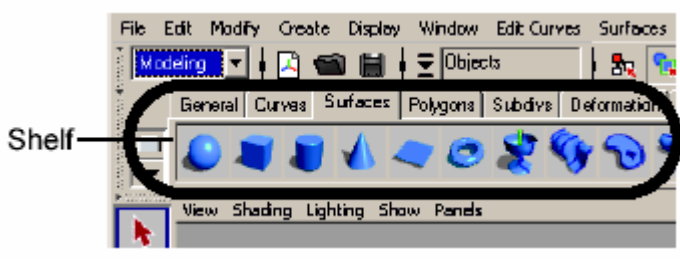

Die im "Shelf" befindlichen Tools sind nach Gruppen sortiert

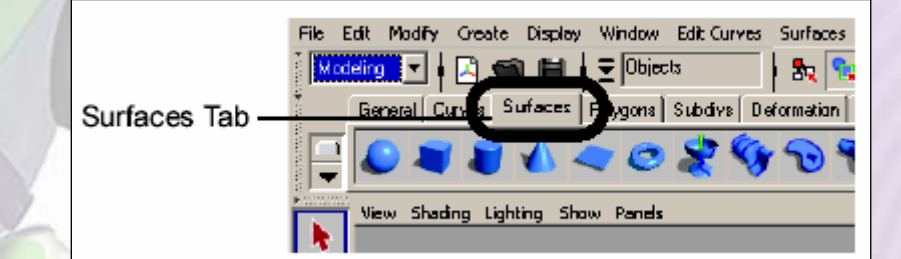

### **Userinterface – Channel Editor**

 Der Channel Editor gibt die Möglichkeit auf Objekteigenschaften zuzugreifen und diese zu editieren

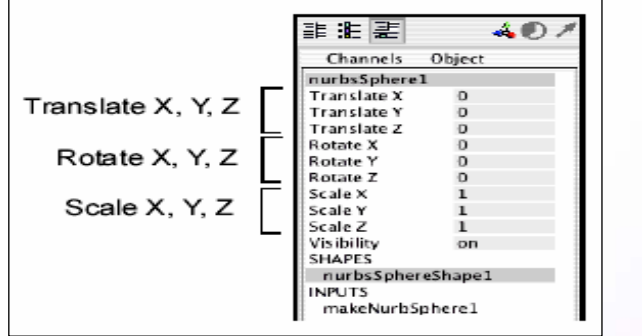

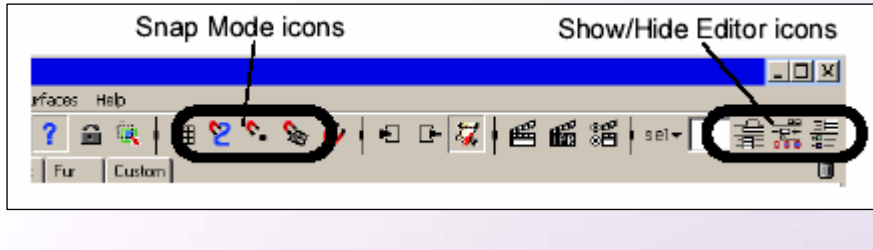

- Über die "Status Line" läßt sich der Sichtbarkeit des Editors wählen und zwischen "Channel Editor" und "Attribute Editor" wechseln
- Über den "Attribute Editor" erhält man Zugriff auf den Aufbau eines Objektes, über den "Channel Editor" auf sein "Verhältnis" zur Welt

### **Creating a Scene**

 Um eine neue Szene zu erzeugen, über das File-Menü oder [Ctrl]+n

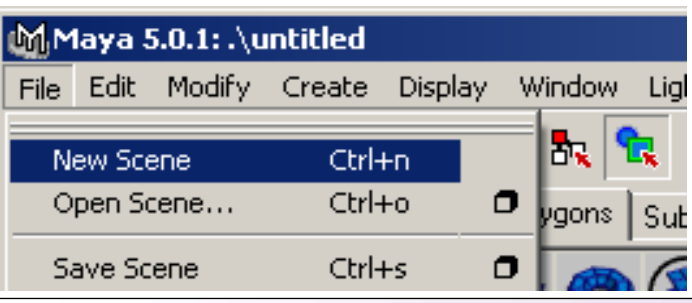

 Die beim Start von Maya automatisch generierte Szene muss nicht gespeichert werden

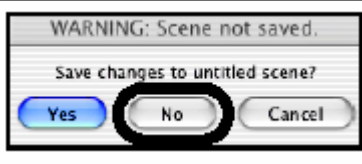

# **Creating a Primitive Object**

- Einfache Objekte lassen sich schnell über das "Shelf" erzeugen
- Primitive können als Grundlage für weiterführende viel komplexere Objekte dienen
- Je nach Modellierungsmethode stehen folgende Gattungen von Primitiven zur Auswahl:
  - $\rightarrow$  Surfaces (NURBS Modellierung)

General Curves Surfaces Polygons Subdivs Deformation Animation

- $\rightarrow$  $\rightarrow$
- **Polygons** (Polygonale Modellierung) Subdive (Subdivision Modellierung)

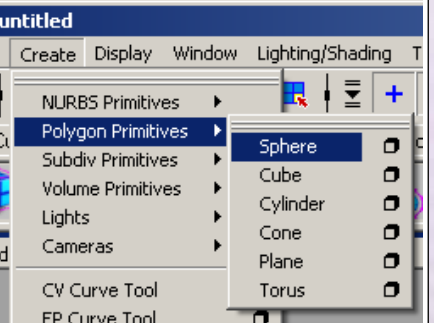

Das Objekt wird im Ursprung der Szene erzeugt

## **Manipulating an Object**

 Selektion des Objektes mit "Select Tool" durch Anklicken oder mit "Lasso Tool" durch umranden des Objektes

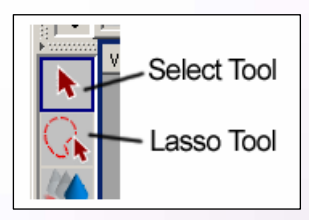

 Transformation des Objektes mit den Transformationstools über den entsprechenden Manipulator

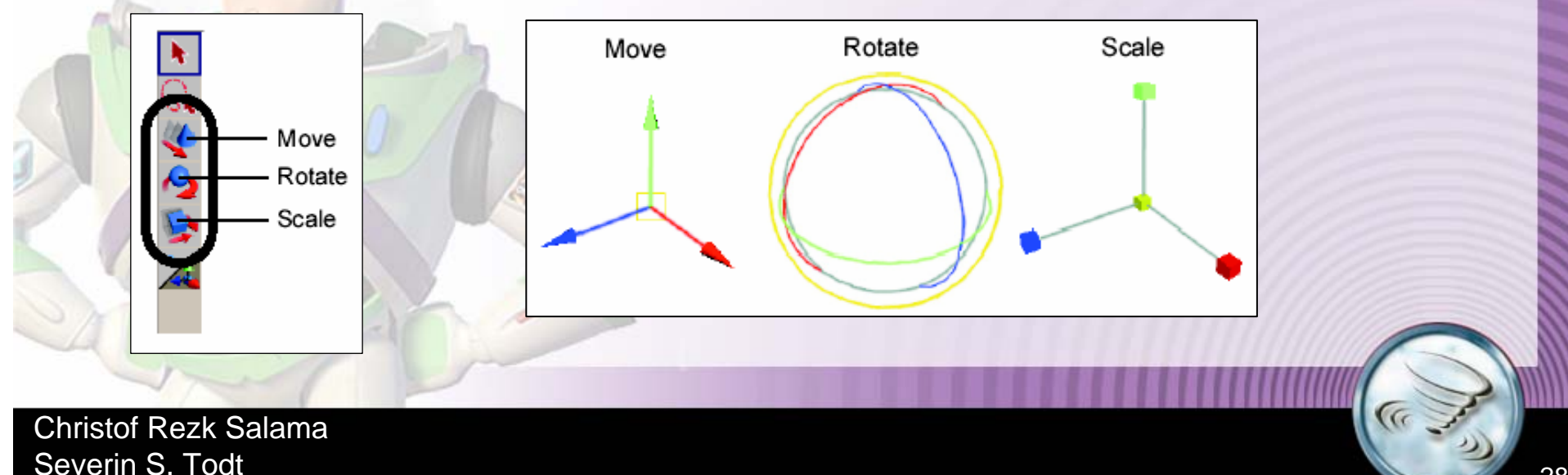

Computergraphik und Multimediasysteme

## **Manipulating an Object**

- Numerische Transformation über den "Channel Editor"
- Hier werden auch sprechende Bezeichner vergeben

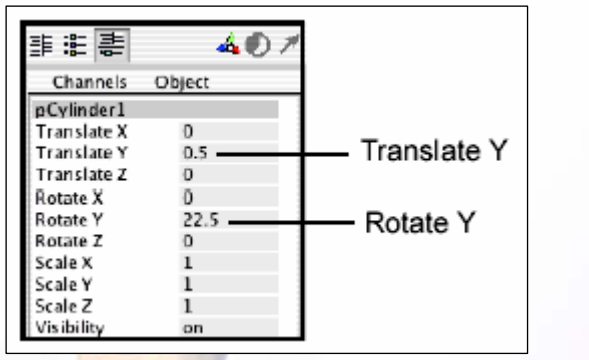

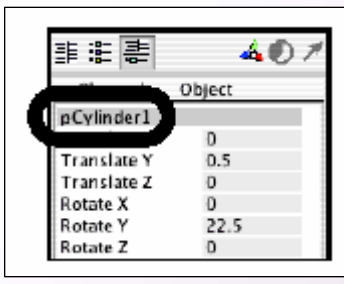

 Alternativ können schon bei der Objekterzeugung über das Menü numerische Angaben gemacht werden

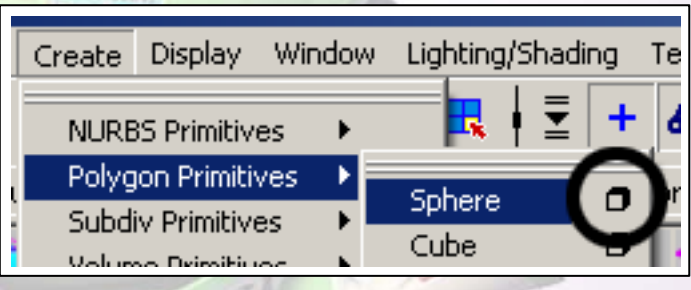

### **Viewing the Scene**

- Die Szene läßt sich aus verschiedenen Positionen betrachten
- Es stehen drei orthografische Kameras (Top,Side,Front) und eine perspektivische Kamera zur Verfügung
- Ansichtswechsel über "Layout Shortcuts", das Menü oder mit [SPACE] und fokussierter Maus

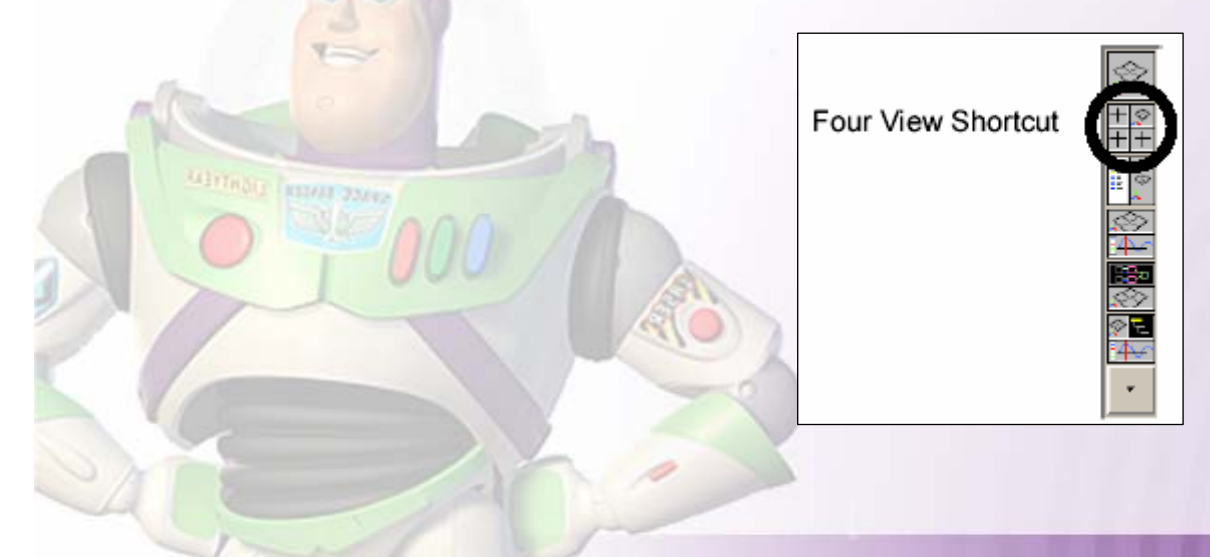

### **Moving in Space**

 Mit Hilfe der Maus in Verbindung mit [Alt] kann durch die Szene navigiert werden

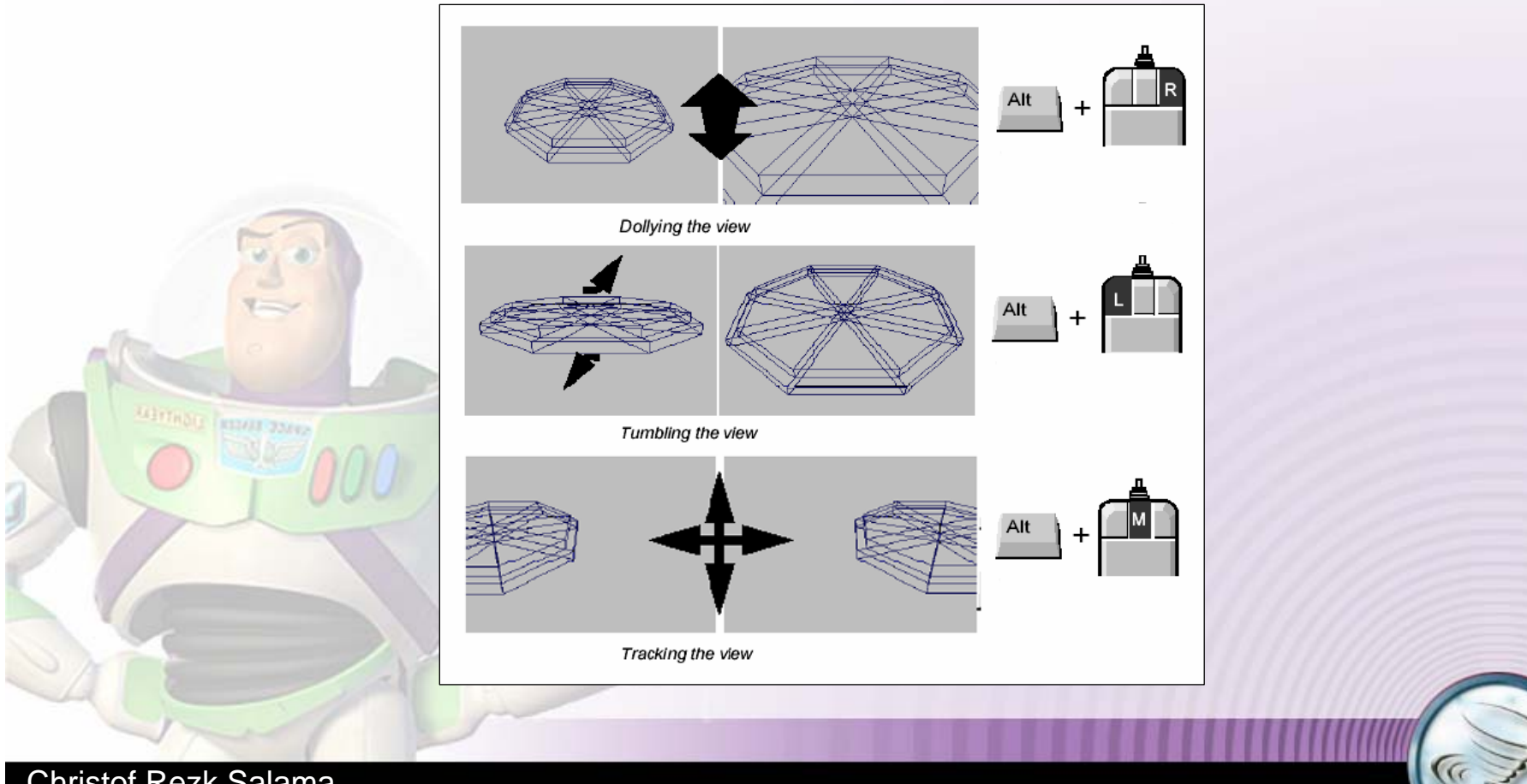

# **Saving and Opening**

 Über das "File" Menü werden Szenen gespeichert [Ctrl]+s und geöffnet [Ctrl]+o

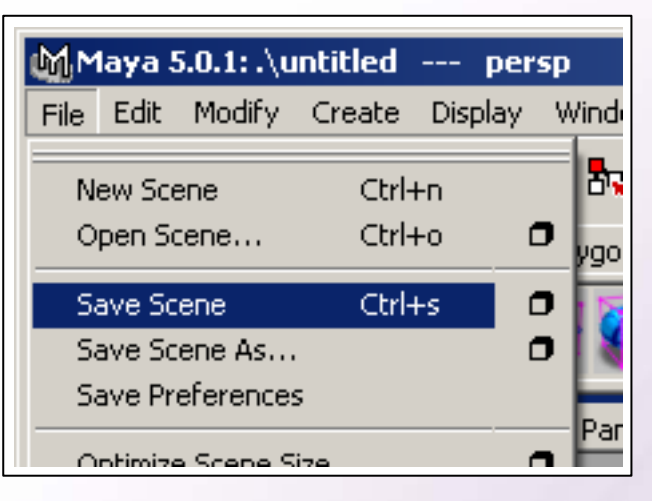

- Szenen und alle dazugehörenden Dateien werden in Projekten verwaltet
- Die Szenen sind im "Scenes" Ordner gespeichert
- Wurde kein Projekt angelegt, wird alles im "Default" Projekt angelegt

### **Creating a Project**

Der Ordnung halber sollte pro Projekt ein Maya Projekt

angelegt werden

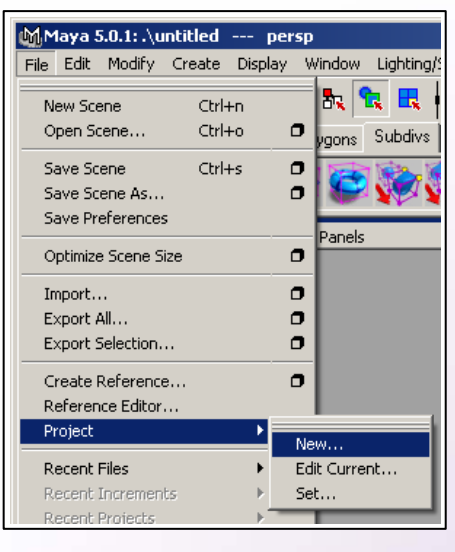

Als Speicherort wird dabei das Homedirectory der Gruppe angegeben (wird bei jedem Rechner gemountet)
[Use defaults] erzeugt Maya Standard Einträge
[Accept] erzeugt die entsprechende Datenstruktur